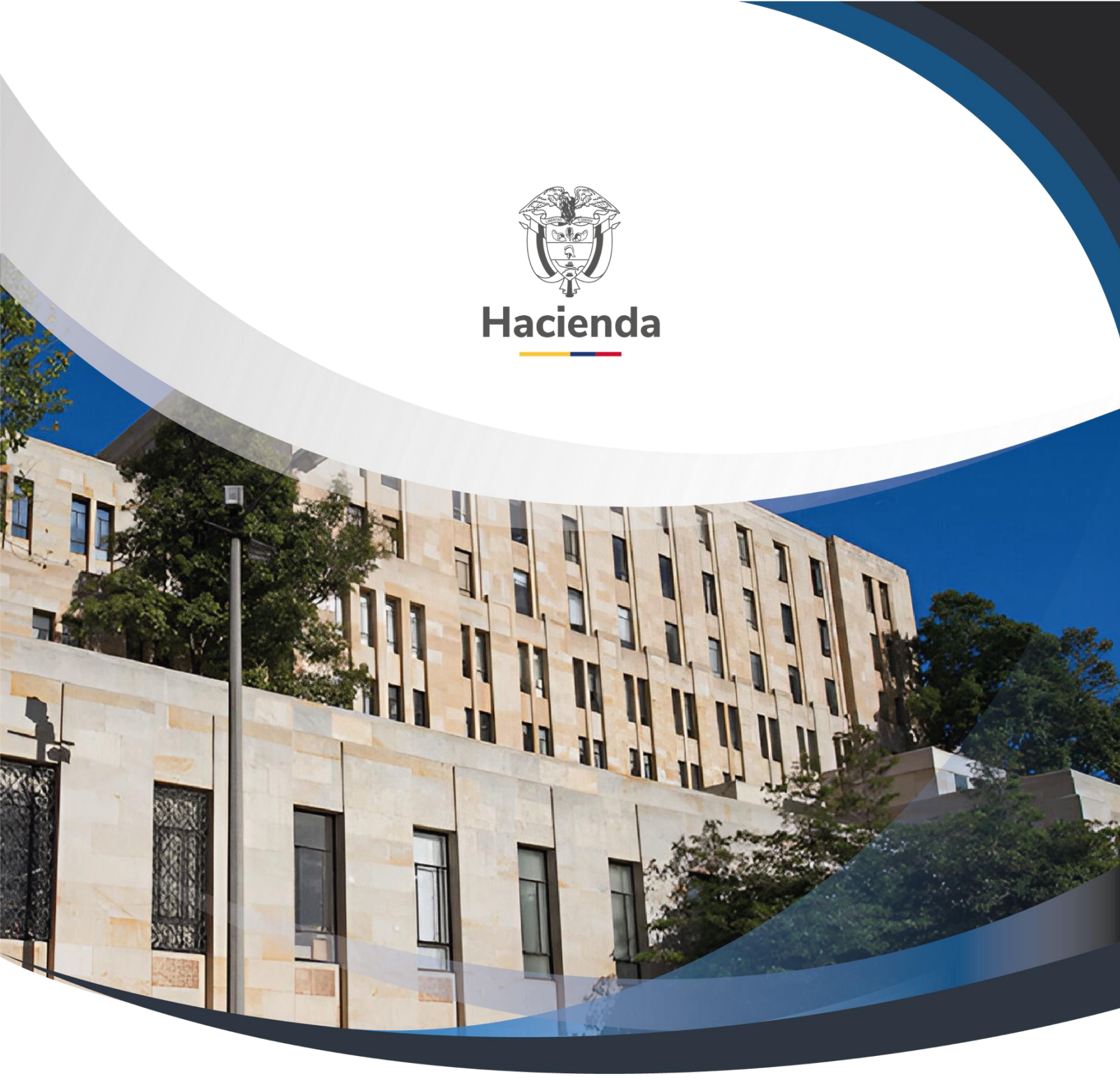

GUÍA MODIFICACIONES PRESUPUESTALES – DISTRIBUCIÓN DE APROPIACIONES AL INTERIOR DE LA UNIDAD EJECUTORA.

Versión 2.0

31 de Enero de 2014

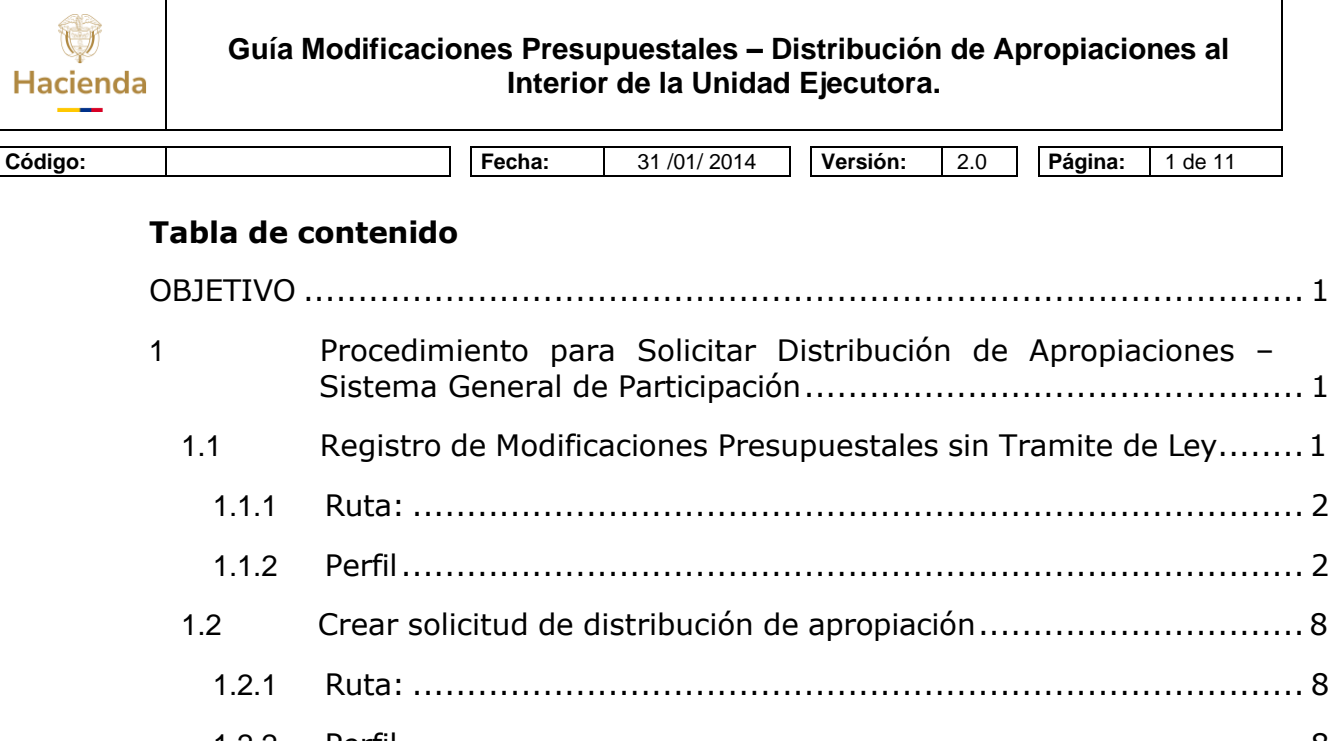

#### 

# OBJETIVO

El objetivo de esta guía es indicar al usuario, el procedimiento para que durante la vigencia fiscal la unidad ejecutora, y de acuerdo a las necesidades presupuestales pueda registrar solicitudes de distribución al interior de la unidad ejecutora ante la Dirección General del Presupuesto Público Nacional, las distribuciones aprobadas los rubros presupuestales quedan a nivel de anexo del Decreto de Liquidación.

A continuación se describe las transacciones que permiten realizar las modificaciones presupuestales en mención dentro del aplicativo SIIF Nación II:

# 1 PROCEDIMIENTO PARA QUE LA UNIDAD EJECUTORA SOLICITE DISTRIBUCIÓN DE APROPIACIONES – PARA RUBROS DEL SISTEMA GENERAL DE PARTICIPACIÓN

# 1.1 Registro de Modificación Presupuestal sin Trámite de Ley

**NOTA:** Esta transacción es para la Dirección General del Presupuesto Público Nacional – DGPPN –, cuando las unidades ejecutoras tienen apropiado el rubro A – 3 – 7 -1 -1 Sistema General de Participación y debe trasladarse a otro rubro como A – 3 – 7 – 1 -2, para luego ser distribuido para su ejecución. © Ministerio de Hacienda y Crédito Público. Se prohíbe su reproducción total o parcial. Distribución Gratuita.

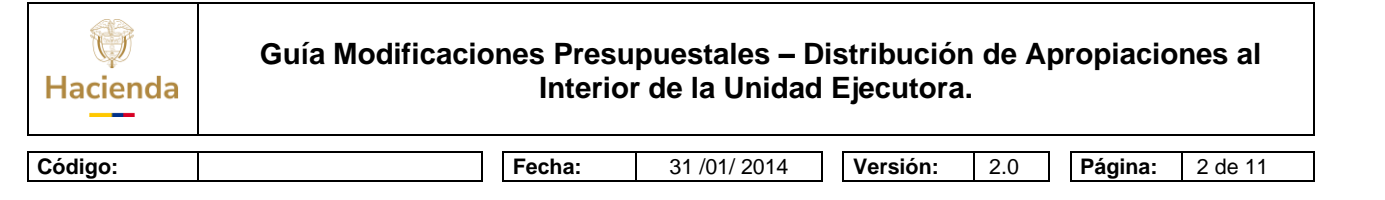

# 1.1.1 Ruta:

APR / Registro de Modificación Presupuestal sin Tramite de Ley / Crear

| 5   |     | Nación |                           |                                                          |                                    |                         |                         |                           |                 | MI         | NISTERIO | EDUCACI                  | ION NACIO<br>Ianual de | ONAL - GESTION<br>c-ilo<br>usuario   Cambia | GENERAL ()<br>ndo c-ilondo<br>ar Contraseñ | 22-01-01)<br>(c-ilondo)<br>a   SALIR |
|-----|-----|--------|---------------------------|----------------------------------------------------------|------------------------------------|-------------------------|-------------------------|---------------------------|-----------------|------------|----------|--------------------------|------------------------|---------------------------------------------|--------------------------------------------|--------------------------------------|
| ADM | SEG | PRG    | APR                       | BYS                                                      | OBS                                | GPR                     | ING                     | PAC                       | PAG             | CNT        | EPG      | FYC                      | REC                    | REPORTES                                    | CARGA                                      | NCT                                  |
|     |     |        | Regis<br>Bloqu<br>Solici  | tro de No<br>leos<br>tud de Dis                          | Disponibi<br>stribución            | lidad de A<br>de Aprop  | Apropiació<br>Iación    | ones para                 | a Solicitar     | Distribuci | ón 🖡     |                          |                        |                                             |                                            |                                      |
|     |     |        | Regis                     | Registro de Modificación Presupuestal sin Trámite de Ley | R.                                 | Crear                   |                         |                           |                 |            |          |                          |                        |                                             |                                            |                                      |
|     |     |        | Solici<br>Solici<br>Regis | tud de Ad<br>tud de Tra<br>tro de Cri                    | lición por<br>aslado<br>éditos Cor | Convenio<br>ntracrédito | Interadm<br>os al Intel | inistrativo<br>rior de la | )<br>Unidad Eje | ecutora    | *        | Modifi<br>Anula<br>Aprob | car<br>r<br>Þar o Rech | nazar                                       |                                            |                                      |

**1.1.2 Perfil:** Para la Entidad – Dirección General del Presupuesto Público Nacional – DGPPN –

Al ingresar a la transacción se da clic en el botón **ACEPTAR** y diligenciar el **campo motivo**, donde se registra la causal de la modificación presupuestal y, dar clip en el campo **TRASLADO** 

| totivo TRASLADO SGP DEL ROBRO 371                                                                                                    | 1 A 3/12                               |                              |                           |
|----------------------------------------------------------------------------------------------------|----------------------------------------|------------------------------|---------------------------|
| Adiciones de Apropiaciones de Gastos Ad                                                                                                    | iciones de Aforos de Ingresos para UEs | Adiciones de Aforos de Ingre | sos sin UEs               |
| Posic. Inst. Descripción                                                                                                    | Posic. Gastos Desc                     | ripción                      | Fte. Fin 8                |
|                                                                                                    |                                        | << No se                     | encontraron resultados    |
| I4 4 F FI                                                                                                    |                                        |                              |                           |
| •                                                                                                    |                                        |                              | •                         |
|                                                                                                    | Va                                     | or Total Adición de Aprop    | piaciones de gastos: \$ 0 |
|                                                                                                    |                                        |                              | Elippinor Adición         |
|                                                                                                    | Adicionar Nueva Posición               | Modificar Adicion            | Emminar Adicion           |
|                                                                                                    | Adicionar Nueva Posición               | Modificar Adicion            | EmmarAdicion              |
| stalle de la adición                                                                                                    | Adicionar Nueva Posición               | Modificar Adicion            | Emminal Adicion           |
| stalle de la adición                                                                                                    | Adicionar Nueva Posición               | Modificar Adicion            |                           |
| stalle de la adición                                                                                                    | Adicionar Nueva Posición               | Modificar Adicion            |                           |
| talle de la adición<br>osición de catálogo de gastos                                                                                                    | Adicionar Nueva Posición               | Modificar Adicion            |                           |
| talle de la adición<br>osición de catálogo de gastos<br>ecurso presupuestal<br>uente de financiación                                                                                | Adicionar Nueva Posición               | Modificar Adicion            |                           |
| talle de la adición<br>osición de catálogo de gastos<br>ecurso presupuestal<br>uente de financiación                                                                                | Adicionar Nueva Posición               | Modificar Adición            |                           |
| talle de la adición<br>osición de catálogo de gastos<br>lecurso presupuestal<br>uente de financiación<br>Ituación de fondos                                                         | Adicionar Nueva Posición               | Modificar Adicion            |                           |
| talle de la adición<br>osición de catálogo de gastos<br>ecurso presupuestal<br>uente de financiación<br>ituación de fondos<br>osición de catálogo institucional<br>alor a adicionar | Adicionar Nueva Posición               | Modificar Adición            |                           |
| talle de la adición<br>osición de catálogo de gastos<br>ecurso presupuestal<br>uente de financiación<br>ituación de fondos<br>osición de catálogo institucional<br>alor a adicionar | Adicionar Nueva Posición               | ar Modificación C            | ancelar Modificación      |

El sistema muestra la siguiente pantalla.

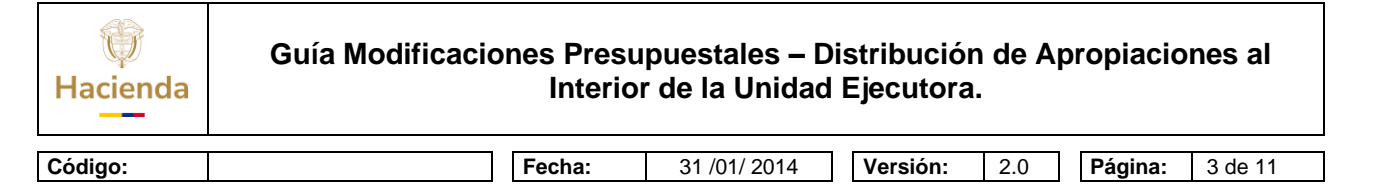

• El primer dato corresponde a los campos de Contracredito y Crédito, Contracredito seleccione y dar clip**Adicionap**átem de gasto.

| Registro de modif | icaciones presupuestales si | n tramite de ley |                     |                        |
|-------------------|-----------------------------|------------------|---------------------|------------------------|
| Contracréditos    | Créditos                    |                  |                     |                        |
| Contracrédito     | S                           |                  |                     |                        |
| Posic. Inst.      | Descripción                 | Posic. Gastos    | Descripción         | Situación<br>de Fondos |
|                   | ► ►I                        |                  |                     |                        |
|                   |                             |                  | Adicionar Item de G | asto Eliminar          |

El sistema muestra la siguiente pantalla.

- El primer dato corresponde posición del catálogo institucional (unidad ejecutora) que solicita el traslado.
- Luego seleccione el rubro presupuestal a nivel de decreto de liquidación.
- Diligenciar datos adicionales para el ítem del gasto como: Fuente de financiación, Recurso Presupuestal y Situación de Fondos.
- Dar clip en el botón **ACEPTAR**

# Información del Contracrédito

| Hacienda | Guía Modificaciones Presupuestales – Distribución de Apropiaciones al<br>Interior de la Unidad Ejecutora. |
|----------|----------------------------------------------------------------------------------------------------|
|          |                                                                                                    |
| Código:  | Fecha:         31 /01/ 2014         Versión:         2.0         Página:         4 de 11                  |

| Posic, Inst.        | Descripción                                       |                                    |                         |
|---------------------|---------------------------------------------------|------------------------------------|-------------------------|
| 21-03-00            | INSTITUTO COLOMBIANO DE GEO                       | OLOGIA Y MINERIA -INGEOMINAS       | -                       |
| 21-09-00            | UNIDAD DE PLANEACION MINERO                       | D ENERGETICA - UPME                |                         |
| 21-10-00            | INSTITUTO DE PLANIFICACION Y                      | PROMOCION DE SOLUCIONES EN         | ERGETICAS PARA LAS      |
| 21-11-00            | AGENCIA NACIONAL DE HIDROC                        | ARBUROS - ANH                      |                         |
|                     |                                                   | AL - GESTION GENERAL               | Página 12 de 3          |
|                     |                                                   |                                    |                         |
|                     | actálogo do gostos                                |                                    |                         |
| osiciones del       | catalogo de gastos                                |                                    |                         |
| Posic. Gastos       | Descripción                                       |                                    |                         |
| A-3-6-3-116         | PAGO SERVICIO DE LA DEUDA EX                      | <b>KTERNA INSTITUTO COLOMBIANO</b> | PARA EL FOMENTO DE LA.  |
| A-3-7-1-1           | SISTEMA GENERAL DE PARTICIPA                      | CIONES - EDUCACION, ARTICULO       | 0 4 LEY 715 DE 2001.    |
| C-111-700-1         | CONSTRUCCION MEJORAMIENTO                         | Y DOTACION DE INFRAESTRUCT         | URA EDUCATIVA EN ZONA.  |
| C-111-700-505       | METORAMIENTO EN INERAESTRUI                       | CTURA Y DOTACIÓN DE INSTITUC       | IONES DE EDUCACIÓN BASI |
| C-113-703-1         |                                                   |                                    |                         |
| C-113-703-1         |                                                   |                                    | Página 25 de 3          |
| C-113-703-1         |                                                   |                                    | Página 25 de 3          |
| C-113-703-1<br>I◀ ◀ | ► ►I                                              |                                    | Página 25 de 3          |
| C-113-703-1         |                                                   |                                    | Página 25 de 3          |
| C-113-703-1         | → - → → H                                         |                                    | Página 25 de 3          |
| C-113-703-1         | es para el item de gasto                          |                                    | Página 25 de 3          |
| C-113-703-1         | es para el item de gasto<br>Nación                | ~                                  | Página 25 de 3          |
| C-113-703-1         | es para el item de gasto                          | ~                                  | Página 25 de 3          |
| C-113-703-1         | es para el item de gasto Nación 10 - RECURSOS COR |                                    | Página 25 de 3          |

El sistema muestra la siguiente pantalla.

- El primer dato corresponde posición del catálogo institucional (unidad ejecutora) con su rubro presupuestal a trasladar.
- Digite el monto a trasladar en el campo monto y dar clip en **aceptar valor**.
- Automáticamente se llenan los campos correspondientes al contracredito.

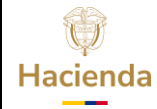

# Guía Modificaciones Presupuestales – Distribución de Apropiaciones al Interior de la Unidad Ejecutora.

|                                                                                                    |                 | Fecha:                                                       | 31 /01/ 2014                                                                                       | Versión:                                                                                           | 2.0           | Página:                                                                     | 5 de 11                                             |
|----------------------------------------------------------------------------------------------------|-----------------|--------------------------------------------------------------|----------------------------------------------------------------------------------------------------|----------------------------------------------------------------------------------------------------|---------------|-----------------------------------------------------------------------------|-----------------------------------------------------|
| Contracrédito                                                                                                    | )S              |                                                              |                                                                                                    |                                                                                                    |               |                                                                             |                                                     |
|                                                                                                    |                 |                                                              |                                                                                                    |                                                                                                    |               |                                                                             |                                                     |
| Posic. Inst.                                                                                                    | Descripciór     | n                                                            | Posic. Ga                                                                                          | stos Descrip                                                                                       | ción          |                                                                             | Situació<br>de Fond                                 |
| 22-01-01                                                                                                    | MINISTERIO E    | DUCACION NAC                                                 | CIONAL - GA-3-7-1-1                                                                                | SISTEMA                                                                                            | GENERAL D     | E PARTICIPAC                                                                | IONCSF                                              |
| 4 ∢ ⊟                                                                                                    | <b>&gt;</b> !   | ▶I                                                           |                                                                                                    |                                                                                                    |               |                                                                             |                                                     |
| •                                                                                                    |                 |                                                              |                                                                                                    |                                                                                                    |               |                                                                             |                                                     |
|                                                                                                    |                 |                                                              |                                                                                                    | Ac                                                                                                 | dicionar Iten | n de Gasto                                                                  | Eliminar                                            |
|                                                                                                    |                 |                                                              |                                                                                                    |                                                                                                    |               |                                                                             |                                                     |
| Monto a tra                                                                                                    | asladar         |                                                              |                                                                                                    |                                                                                                    |               |                                                                             |                                                     |
|                                                                                                    |                 |                                                              |                                                                                                    |                                                                                                    |               |                                                                             |                                                     |
| Monto                                                                                                    |                 | Ace                                                          | eptar valor                                                                                        |                                                                                                    |               |                                                                             |                                                     |
|                                                                                                    |                 |                                                              |                                                                                                    |                                                                                                    |               |                                                                             |                                                     |
|                                                                                                    |                 |                                                              |                                                                                                    |                                                                                                    |               |                                                                             |                                                     |
|                                                                                                    |                 |                                                              |                                                                                                    |                                                                                                    |               |                                                                             |                                                     |
| Contracréditos                                                                                                    |                 |                                                              | Cré                                                                                                | ditos                                                                                              |               |                                                                             |                                                     |
|                                                                                                    |                 |                                                              |                                                                                                    |                                                                                                    |               |                                                                             |                                                     |
| Fuente de                                                                                                    |                 |                                                              | Valor                                                                                              | Fuente de                                                                                          |               |                                                                             | Valor                                               |
|                                                                                                    |                 |                                                              |                                                                                                    |                                                                                                    |               |                                                                             |                                                     |
| Financiació                                                                                                    | n               | 800.000.000                                                  | 000.00                                                                                             | Financiación                                                                                       |               |                                                                             |                                                     |
| Financiació<br>Nación                                                                                                    | n<br>           | 800.000.000                                                  | .000,00                                                                                            | Financiación                                                                                       | << No contier | ie registros >>                                                             |                                                     |
| Financiació<br>Nación                                                                                                    | ►►              | 800.000.000.                                                 | .000,00<br>Página 1 de 1                                                                           | Financiación                                                                                       | << No contier | ne registros >>                                                             | Página 1 d                                          |
| Financiació<br>Nación                                                                                                    | n               | 800.000.000                                                  | .000,00<br>Página 1 de 1                                                                           | Financiación<br>I 4 4 []]                                                                          | << No contier | ne registros >>                                                             | Página 1 d                                          |
| Financiació<br>Nación<br>I 4 4 D<br>Recurso<br>Prosupued                                                                 | n               | 800.000.000.                                                 | .000,00<br>Página 1 de 1                                                                           | Financiación<br>                                                                                   | << No contier | te registros >><br>▶I                                                       | Página 1 d                                          |
| Financiació<br>Nación<br>II III<br>Recurso<br>Presupuest<br>10 - RECURS                                                  | in  ial OS CORR | 800.000.000                                                  | .000,00<br>Página 1 de 1<br>Valor<br>.000,00                                                       | Financiación<br>                                                                                   | << No contier | e registros >><br>►I                                                        | Página 1 d<br>Valor                                 |
| Financiació<br>Nación<br>I 	 I 	 B<br>Recurso<br>Presupuest<br>10 - RECURS                                               | tal             | 800.000.000.                                                 | .000,00<br>Página 1 de 1<br>Valor<br>.000,00<br>Página 1 de 1                                      | Financiación<br>I4 ◀ []<br>Recurso<br>Presupuestal                                                 | << No contier | e registros >><br>▶I                                                        | Página 1 d<br>Valor                                 |
| Financiació<br>Nación<br>II III<br>Recurso<br>Presupuest<br>10 - RECURS<br>IIIIIIIIIIIIIIIIIIIIIIIIIIIIIIIIIIII          | ial<br>OS CORR  | 800.000.000.                                                 | .000,00<br>Página 1 de 1<br>Valor<br>.000,00<br>Página 1 de 1                                      | Financiación<br>I ◀ ◀                                                                              | << No contier | te registros >><br>▶I<br>te registros >><br>▶I                              | Página 1 d<br>Valor<br>Página 1 d                   |
| Financiació<br>Nación<br>II III<br>Recurso<br>Presupuest<br>10 - RECURS<br>IIIIIIIIIIIIIIIIIIIIIIIIIIIIIIIIIIII          | tal<br>OS CORR  | 800.000.000.                                                 | .000,00<br>Página 1 de 1<br>Valor<br>.000,00<br>Página 1 de 1                                      | Financiación<br>I◀ ◀ □<br>Recurso<br>Presupuestal<br>I◀ ◀ □<br>I◀ ◀ □                              | << No contier | e registros >><br>▶I<br>e registros >><br>▶I                                | Página 1 d<br>Valor<br>Página 1 d                   |
| Financiació<br>Nación<br>II III<br>Recurso<br>Presupuest<br>10 - RECURS<br>III IIII<br>Situación<br>de Fondos            | tal<br>OS CORR  | 800.000.000.                                                 | .000,00<br>Página 1 de 1<br>Valor<br>.000,00<br>Página 1 de 1                                      | Financiación<br>I◀ ◀                                                                               | << No contier | e registros >>                                                              | Página 1 c<br>Valor<br>Página 1 c                   |
| Financiació<br>Nación<br>II III<br>Recurso<br>Presupuest<br>10 - RECURS<br>III IIII<br>Situación<br>de Fondos<br>CSF     | tal             | 800.000.000.                                                 | .000,00<br>Página 1 de 1<br>Valor<br>.000,00<br>Página 1 de 1                                      | Financiación<br>I◀ ◀                                                                               | << No contier | ne registros >>                                                             | Página 1 d<br>Valor<br>Página 1 d<br>Valor          |
| Financiació<br>Nación<br>II I I<br>Recurso<br>Presupuest<br>10 - RECURS<br>II I<br>Situación<br>de Fondos<br>CSF<br>II I | tal             | 800.000.000.<br>800.000.000.<br>800.000.000.<br>800.000.000. | .000,00<br>Página 1 de 1<br>Valor<br>.000,00<br>Página 1 de 1                                      | Financiación<br>I◀ ◀ ☐<br>Recurso<br>Presupuestal<br>I◀ ◀ ☐<br>Situación<br>de Fondos              | << No contier | ne registros >>  I  registros >>  I  registros >>  I  registros >>          | Página 1 d<br>Valor<br>Página 1 d<br>Valor          |
| Financiació<br>Nación<br>II I I<br>Recurso<br>Presupuest<br>10 - RECURS<br>II I<br>Situación<br>de Fondos<br>CSF<br>II I | tal<br>OS CORR  | 800.000.000.                                                 | .000,00<br>Página 1 de 1<br>Valor<br>.000,00<br>Página 1 de 1<br>Valor<br>.000,00<br>Página 1 de 1 | Financiación<br>I◀ ◀ ☐<br>Recurso<br>Presupuestal<br>I◀ ◀ ☐<br>Situación<br>de Fondos<br>I◀ ◀ ☐    | << No contier | te registros >> ►I te registros >> ►I te registros >> ►I te registros >> ►I | Página 1 c<br>Valor<br>Página 1 d<br>Valor<br>Valor |
| Financiació<br>Nación<br>II III<br>Recurso<br>Presupuest<br>10 - RECURS<br>IIIIIIIIIIIIIIIIIIIIIIIIIIIIIIIIIIII          | tal<br>OS CORR  | 800.000.000.                                                 | .000,00<br>Página 1 de 1<br>Valor<br>.000,00<br>Página 1 de 1<br>Valor<br>.000,00<br>Página 1 de 1 | Financiación<br>I ◀ ◀ ☐<br>Recurso<br>Presupuestal<br>I ◀ ◀ ☐<br>Situación<br>de Fondos<br>I ◀ ◀ ☐ | << No contier | te registros >>  I  te registros >>  I  te registros >>  I                  | Página 1 d<br>Valor<br>Página 1 d<br>Valor<br>Valor |

El sistema muestra la siguiente pantalla.

El primer dato corresponde a los campos de Contracredito y Crédito,
 Crédito seleccione y dar clip en el campo Adicionar ítem de gasto.

| ()<br>Hacienda | Guía Modificaciones Prese<br>Interio | upuestales – D<br>or de la Unidad | Distribució<br>I Ejecutora | n de A<br>ı. | propiacic | ones al |
|----------------|--------------------------------------|-----------------------------------|----------------------------|--------------|-----------|---------|
| Código:        | Fecha:                               | 31 /01/ 2014                      | Versión:                   | 2.0          | Página:   | 6 de 11 |

| 22-01-01                                                                                                    | Descripción Posi<br>MNISTERIO EDUCACIÓN NACIONAL - GA.3-                                                                                                    | IC Gastos Descripción Bituación<br>5.1.2 SISTEMA GENERAL DE PARTICIPACIÓN CEP<br>I I                                                                                                    |                       |
|----------------------------------------------------------------------------------------------------|----------------------------------------------------------------------------------------------------|----------------------------------------------------------------------------------------------------|-----------------------|
| Monto a traslac<br>Monto                                                                                                    | ar Acaptar valor                                                                                                    |                                                                                                    |                       |
| Puente de<br>Francescon<br>Francescon<br>Francescon<br>Francescon<br>Francescon<br>Francescon<br>Francescon<br>Gelfandos<br>Gelfandos<br>Francescon<br>Francescon<br>Fra | Valor<br>Pagent on t<br>Pagent on t | Image: Control of the second of the second of the secon |                       |
| tro de modifica<br>ntracréditos Cr                                                                                                    | ziones presupuestales sin tramil<br>sditos                                                                                                    | te de ley                                                                                                    |                       |
| ontracréditos                                                                                                    |                                                                                                    |                                                                                                    |                       |
| Posic. Inst.                                                                                                    | Descripción                                                                                                    | Posic. Gastos Descripción                                                                                                    | Situaciór<br>de Fondo |
|                                                                                                    |                                                                                                    |                                                                                                    |                       |
|                                                                                                    | <b>▶</b> ▶I                                                                                                    | land.                                                                                                    |                       |

El sistema muestra la siguiente pantalla.

- El primer dato corresponde posición del catálogo institucional (unidad ejecutora) aquí seleccione la entidad que está solicitando el traslado presupuestal
- Luego seleccione el rubro presupuestal a nivel de decreto de liquidación.
- Diligenciar datos adicionales para el ítem del gasto como: Fuente de financiación, Recurso Presupuestal y Situación de Fondos.
- Dar clip en el botón **ACEPTAR**

El sistema muestra la siguiente pantalla.

- El primer dato corresponde posición del catalogo institucional (unidad ejecutora) con su rubro presupuestal a **CREDITOS**.
- Digite el monto a trasladar en el campo monto y dar clip en **aceptar valor**.
- Automáticamente se llenan los campos correspondientes al Crédito.

| ()<br>Hacienda | Guía Modificacio | nes Presu<br>Interio | puestales – Di<br>r de la Unidad | istribuciór<br>Ejecutora | n de Ap | propiacio | nes al  |
|----------------|------------------|----------------------|----------------------------------|--------------------------|---------|-----------|---------|
| Código:        |                  | Fecha:               | 31 /01/ 2014                     | Versión:                 | 2.0     | Página:   | 7 de 11 |

- Diligenciar los "Datos Administrativos".
- Dar clic en botón Guardar, el sistema emite el siguiente mensaje:

| Window | rs Internet Explorer 🛛 🔀                                                                                                    |
|--------|----------------------------------------------------------------------------------------------------|
| 1      | El registro de modificación presupuestal sin tramite de ley se creo correctamente. Modificaciones presupuestales sin surtir el tramite de<br>ley : 410<br>Aceptar |
| - III  |                                                                                                    |

**Nota1:** La Dirección General de Presupuesto Público Nacional DGPPN, aprueba o rechazar la solicitud de modificación presupuestal en mención Ejemplo No.410.

**Nota2:** Con la aprobación de la anterior solicitud de modificación los rubros presupuestales quedan **desbloqueados**, la Dirección General de Presupuesto Público Nacional DGPPN, debe de **Bloquear** el rubro presupuestal que fue acreditado Ejemplo A- 3-7-1-2, con el fin de poder distribuir la apropiación.

# 1.2 Crear solicitud de distribución de apropiación (Unidad Ejecutora)

# 1.2.1 Ruta:

APR / Solicitud de Distribución de apropiaciones / Crear

| ADM | SEG | PRG | APR     | BYS        | OBS         | GPR       | ING      | PAC       | PAG         | CNT        | EPG           | FYC   | REC | REPORTES | CARGA | CEN |
|-----|-----|-----|---------|------------|-------------|-----------|----------|-----------|-------------|------------|---------------|-------|-----|----------|-------|-----|
|     |     |     | Aprop   | iaciones   | de Gasto    |           |          |           |             |            |               |       |     |          |       | ^   |
|     |     |     | Aforo   | s de Ingre | esos        |           |          |           |             |            | $\rightarrow$ |       |     |          |       |     |
|     |     |     | Regist  | tro de No  | Disponibil  | idad de A | propiaci | ones para | a Solicitar | Distribuci | ón 🕨          |       |     |          |       |     |
|     |     |     | Bloqu   | eos        |             |           |          |           |             |            | $\rightarrow$ |       |     |          |       |     |
|     |     |     | Solicit | ud de Dis  | tribución a | de Apropi | ación    |           |             |            | •             | Crear |     |          |       |     |

# 1.2.2 **Perfil:**

Entidad – Modificación Presupuestal

- Al ingresar a la transacción se da clic en el botón ACEPTAR y aparecerá la información de los rubros presupuestales que la entidad desea distribuir seleccionar uno de ellos (color verde) y dar clip en el campo aceptar.
- El aplicativo trae el rubro presupuestal a Nivel de Decreto de Liquidación, tanto para la posición **Origen** como posición de gasto **destino**.

() Hacienda

Guía Modificaciones Presupuestales – Distribución de Apropiaciones al Interior de la Unidad Ejecutora.

| go: | Fecha:         31 /01/ 2014         Versión:         2.0         Página:                                                                                                    | 8 de 1            |
|-----|----------------------------------------------------------------------------------------------------|-------------------|
|     | MINISTERIO DE HACIENDA Y CREDITO PUBLICO - GESTION GENER<br>(13.01-<br>c-liondo c-ilondo (c-ilon<br>Manual de usuario   Cambiar Contraseña   S4                                                                                                    | RA<br> -01<br>nd( |
|     | ADM SEG PRG APR BYS OBS GPR ING PAC PAG CNT EPG FYC REC REPORTES CARGA NC                                                                                                    | ст                |
|     |                                                                                                    |                   |
|     | Crear solicitud de distribucion de apropiacion                                                                                                    |                   |
|     |                                                                                                    |                   |
|     | Fecha de registro                                                                                                    |                   |
|     | Período contable OCTUBRE                                                                                                    |                   |
|     |                                                                                                    |                   |
|     | Fecha de registro                                                                                                    |                   |
|     | Aceptar                                                                                                    |                   |
|     |                                                                                                    |                   |
|     | Posición origen                                                                                                    |                   |
|     | Euente de Perurso Situación                                                                                                    |                   |
|     | Pos. Gastos Financiación Presupuestal de Fondos                                                                                                    |                   |
|     | A-3-7-3-1 SISTEMA GENERAL DE PARTICIPACIONNación 10 - RECURSOS CORRIENTES CSF 1.740.000                                                                                                    |                   |
|     |                                                                                                    |                   |
|     |                                                                                                    |                   |
|     |                                                                                                    |                   |
|     | Valor a distribuir Aceptar                                                                                                    |                   |
|     | Valor a distribuir Aceptar                                                                                                    |                   |
|     | Valor a distribuir Aceptar Posiciones gasto destino                                                                                                    |                   |
|     | Valor a distribuir Aceptar Posiciones gasto destino Eucrop do Pocurco Situación                                                                                                    |                   |
|     | Valor a distribuir Aceptar  Posiciones gasto destino  Pos. Gastos Fuente de Recurso Situación Valo  Financiación Presupuestal de Fondos Valo                                                                                                    |                   |
|     | Valor a distribuir       Aceptar         Posiciones gasto destino       Posiciones gasto destino         Posiciones gasto destino       Financiación Presupuestal de Fondos Valo         A: 3.7.3-1-1 SISTEMA GENERAL DE PARTICIPACI Nación 10 - RECURSOS CORRENTES CSF 65 67 77                                                                                                    |                   |
|     | Valor a distribuir       Aceptar         Posiciones gasto destino       Aceptar         Pos. Gastos       Fuente de<br>Financiación       Recurso         A3-7-3-1-1 SISTEMA GENERAL DE PARTICIPACI Nación       10 - RECURSOS CORRENTES       CSF         A-3-7-3-1-2 SISTEMA GENERAL DE PARTICIPACI Nación       10 - RECURSOS CORRENTES       CSF         A-3-7-3-1-3 SISTEMA GENERAL DE PARTICIPACI Nación       10 - RECURSOS CORRENTES       CSF |                   |

- Seleccionar el rubro
- Luego el campo "Valor de Distribuir" se habilitan y puede digitar el valor deseado (el que el usuario estime de acuerdo con la apropiación disponible) a distribuir. Una vez registrado el valor se dar clic en "campo aceptar".
- En la parte inferior del aplicativo muestra la información de los rubros presupuestales que la entidad desea distribuir Posición gasto destino, seleccionar uno de ellos (color verde).
- Luego el campo "Valor de Distribuir" se habilitan y puede digitar el valor deseado (el que el usuario estime de acuerdo con la apropiación disponible) a distribuir. Una vez registrado el valor se dar clic en "campo aceptar".

Si requiere distribuir varios rubros presupuestales de gastos, se repite cuantas veces sea necesario el proceso anterior.

| ()       | Guía Modificaciones Presupuestales – Distribución de Apropiaciones al |
|----------|-----------------------------------------------------------------------|
| Hacienda | Interior de la Unidad Ejecutora.                                      |
| Código:  | <b>Fecha:</b> 31 /01/ 2014 <b>Versión:</b> 2.0 <b>Página:</b> 9 de 11 |

El aplicativo permite visualizar la pantalla siguiente, donde se ve el rubro presupuestal **origen**, con el valor solicitado a distribuir y en el saldo a distribuir, en la parte inferior se ven los rubros presupuéstales de gasto **destino**, con el valor solicitado a distribuir.

| Fecha de registro          |                 |                                                                                                    |                         |                      |                  |
|----------------------------|-----------------|----------------------------------------------------------------------------------------------------|-------------------------|----------------------|------------------|
|                            |                 |                                                                                                    |                         |                      |                  |
| Destante contatula         |                 |                                                                                                    |                         |                      |                  |
| Periodo contable           | OCTOBRE         | ×                                                                                                    |                         |                      |                  |
|                            | 2040 40 47      |                                                                                                    |                         |                      |                  |
| Fecha de registro          | 2010-10-17      | <b>T</b>                                                                                                    |                         |                      |                  |
|                            |                 |                                                                                                    |                         |                      | Acoptor          |
|                            |                 |                                                                                                    |                         |                      | Aceptar          |
|                            |                 |                                                                                                    |                         |                      |                  |
|                            |                 |                                                                                                    |                         |                      |                  |
| Posición origen            |                 |                                                                                                    |                         |                      |                  |
|                            |                 |                                                                                                    |                         |                      |                  |
|                            |                 |                                                                                                    |                         |                      |                  |
|                            | Valor Por       | Val                                                                                                    | or Acumulado            | Diferencia           | Valor Solicitado |
|                            | Distribuir      | 1.01                                                                                                    | orriodindiado           | Diloiona             |                  |
| 1.740.000.0                | 00,000,00       |                                                                                                    | 0,00                    | 1.739.900.000.000,00 | 100.000.000,00   |
|                            |                 |                                                                                                    |                         |                      | Página 1 de 1    |
|                            |                 |                                                                                                    |                         |                      |                  |
| ▲                          |                 |                                                                                                    |                         |                      |                  |
| _                          |                 |                                                                                                    |                         |                      |                  |
| Valor a distribuir         |                 |                                                                                                    |                         |                      | Aceptar          |
|                            |                 |                                                                                                    |                         |                      |                  |
|                            |                 |                                                                                                    |                         |                      |                  |
| Desision en aceta de eli   |                 |                                                                                                    |                         |                      |                  |
| Posiciones gasto desti     | no              |                                                                                                    |                         |                      |                  |
|                            |                 |                                                                                                    |                         |                      |                  |
|                            |                 | Euente de                                                                                                    | Recurso                 | Situación            |                  |
| tos                        |                 | Financiación                                                                                                    | Presunuestal            | de Eondos            | Valor Solicitado |
| 1 SISTEMA GENERAL DE       | DARTICIDACI     | Nación                                                                                                    | 10 - RECURSOS CORRIENTE | S CSE                | 00.000.000.03    |
| 2 SISTEMA GENERAL DE       | PARTICIPACI     | Nación                                                                                                    | 10 - RECURSOS CORRIENTE | S CSF                | 40.000.000.00    |
| 3 SISTEMA GENERAL DE       | PARTICIPACI     | Nación                                                                                                    | 10 - RECURSOS CORRIENTE | S CSF                | 40.000.000,00    |
| 4 SISTEMA GENERAL DE       | PARTICIPACI     | Nación                                                                                                    | 10 - RECURSOS CORRIENTE | S CSF                | 0,00             |
| 5 SISTEMA GENERAL DE       | PARTICIPACI     | Nación                                                                                                    | 10 - RECURSOS CORRIENTE | S CSF                | 0,00             |
| 6 SISTEMA GENERAL DE       | PARTICIPACI     | Nación                                                                                                    | 10 - RECURSOS CORRIENTE | S CSE                | 0,00             |
| 7 SISTEMA GENERAL DE       | PARTICIPACI     | Nación                                                                                                    | 10 - RECURSOS CORRIENTE | S CSE                | 0,00             |
| T DID FEMILY OF NEI (ME DE | a environmente. | THORE I DI LA COLLEGA DE LA COLLEGA DE LA COLLEGA DE LA COLLEGA DE LA COLLEGA DE LA COLLEGA DE LA COLLEGA DE LA | TO FREEDONOOD CONTREMES | 0 000                | 0,00             |

- Diligenciar los "Datos Administrativos".
- Dar clic en botón Guardar, el sistema emite mensaje: Que fue exitoso la solicitud de distribución.

**NOTA:** El aplicativo permite registrar solicitud de distribución de apropiaciones por carga masiva de la siguiente manera.

# 1.3 Solicitud de distribución de apropiaciones por carga masiva

# 1.3.1 **RUTA:**

GARGA / APR / Solicitud de Distribución de apropiaciones/ Crear

| W<br>Hacienda | Guía Modificaciones Presupuestales – Distribución de Apropiaciones al<br>Interior de la Unidad Ejecutora. |                                                                                                    |  |  |  |  |  |  |  |  |
|---------------|----------------------------------------------------------------------------------------------------|----------------------------------------------------------------------------------------------------|--|--|--|--|--|--|--|--|
| Código:       | Fecha: 31 /01/ 2014                                                                                       | Versión:         2.0         Página:         10 de 11                                                            |  |  |  |  |  |  |  |  |
|               | STFA WEB de Carga                                                                                         | MINISTERIO EDUCACION NACIONAL - GESTION GENERAL (22-01-0<br>rmojica rmojica (rmojica<br>Manual de usuario    SAL |  |  |  |  |  |  |  |  |

Desagregacion de Apropiaciones de gastos en la Unidad Asignación Interna de Apropiaciones a Subunidades

Solicitud de Distribución de Apropiación

Bloqueos

Asignación Interna de Apropiaciones a Dependencia de Afectación

Las indicaciones para preparar los archivos planos de carga masiva, las encuentra en la página web del Ministerio de Hacienda y Crédito Público.

×

.

.

Crear

| AUM | APR | BYS | EPG     | PAC           | CNT               | OBS                              | ING              | PRG                                     | FYC                           |             |                 |           |      |       |   |
|-----|-----|-----|---------|---------------|-------------------|----------------------------------|------------------|-----------------------------------------|-------------------------------|-------------|-----------------|-----------|------|-------|---|
|     |     |     |         |               |                   |                                  |                  |                                         |                               |             |                 |           |      |       |   |
|     |     |     |         | C             | Carga             | Solicitu                         | id de            | Distrib                                 | ución                         | de Apro     | opiaci          | ón        |      |       |   |
|     | [   |     | EBA EXT | TENSIV/       | AMAES             | TRO CA                           | ARGA             | MASIVA                                  | APRO                          | 15 EXTE     | NSIVA           | 22 01 0   | Exa  | minar |   |
|     | [   |     | EBA EXT | <b>TENSIV</b> |                   | LLE CA                           | RGA M            | IASIVA                                  | APR01                         | 5 EXTEN     | SIVA 2          | 2 01 01   | Exa  | minar |   |
|     |     |     |         |               |                   | Carg                             | gar              | Ver Log.                                | . 1                           | mpiar       |                 |           |      |       |   |
|     |     |     |         |               |                   | -                                |                  |                                         |                               |             |                 |           |      |       |   |
|     |     |     |         |               |                   |                                  |                  |                                         |                               |             |                 |           |      |       |   |
|     |     |     |         |               |                   | Avanc                            | e del            | Proce                                   | so de                         | Carga       |                 |           |      |       |   |
|     | Γ   |     |         |               | _                 | Avanc                            | e del            | Proce                                   | so de                         | Carga       |                 |           |      |       |   |
|     | [   |     |         |               |                   | Avano                            | e del            | Proce                                   | eso de                        | Carga       |                 |           |      |       |   |
|     | [   |     |         |               | Valida            | Avanc                            | ciones o         | Proce                                   | eso de                        | e Carga     | avor            |           |      |       |   |
|     | [   |     | NOTA    | : Una vez     | Valida<br>que com | Avance<br>ando Rela              | ce del           | Proce<br>0%<br>entre arch               | eso de<br>nivose<br>dra ser o | e Carga     | avor<br>sta que | se comple | ite. |       | * |
|     | [   |     | NOTA    | : Una vez     | Valida<br>que com | Avance<br>ando Rela<br>ience est | ciones de proces | Proce<br>0%<br>entre arot<br>so, no pos | alvose<br>dra ser c           | spere por f | avor<br>sta que | se comple | ste. |       | * |

# **HISTORIAL DE CAMBIOS**

| FECHA      | VERSIÓN | DESCRIPCIÓN DEL CAMBIO                           | AUTOR                              |
|------------|---------|--------------------------------------------------|------------------------------------|
| 31-01-2014 | 2.0     | Actualización nuevos estándares de presentación. | IVAN DARÍO<br>LONDOÑO<br>HERNANDEZ |

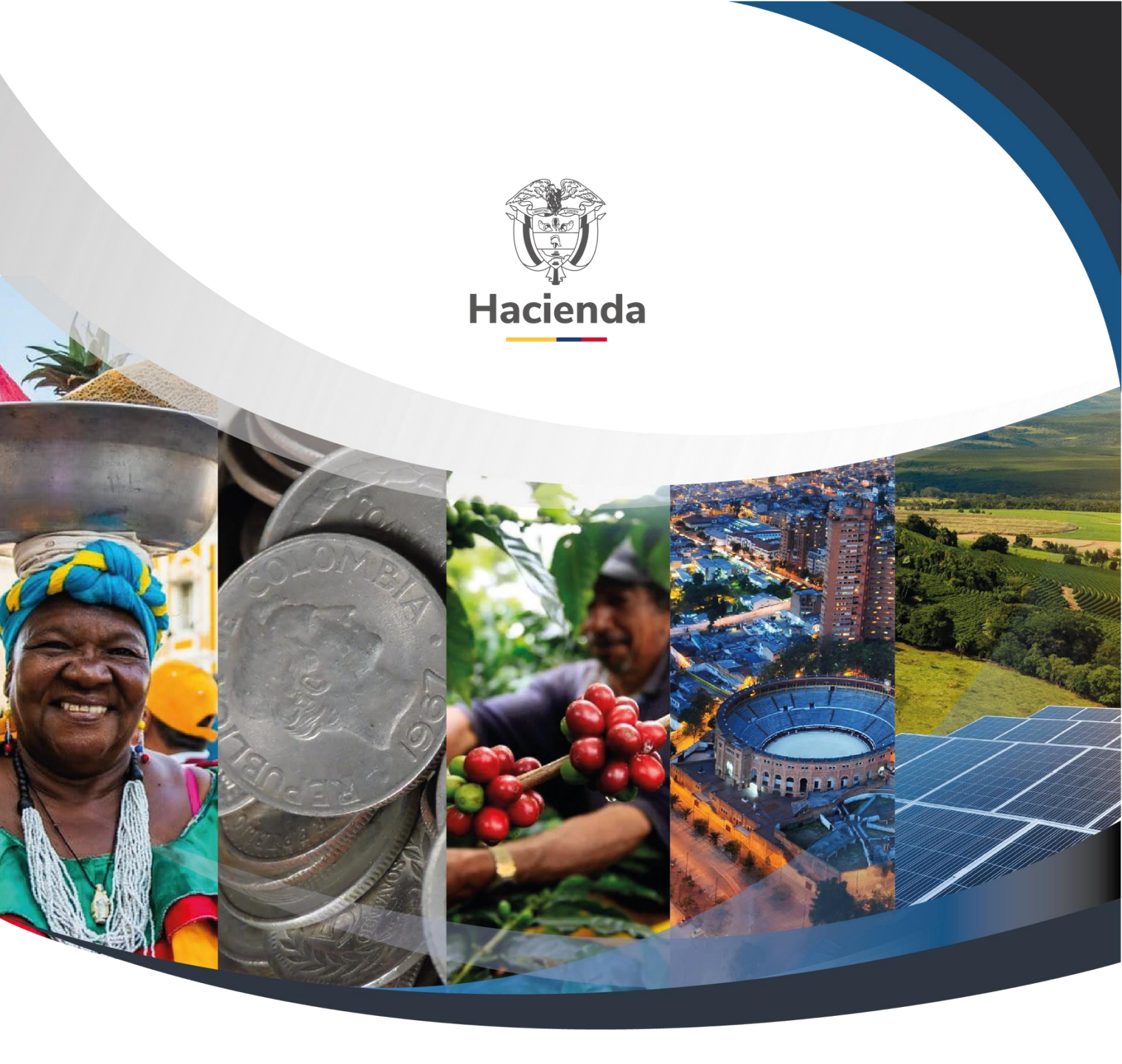

Ministerio de Hacienda y Crédito Público Dirección: Carrera 8 No. 6C–38, Bogotá D.C., Colombia Conmutador: (+57) 601 3 81 17 00 Línea Gratuita: (+57) 01 8000 910071 Correo: relacionciudadano@minhacienda.gov.co

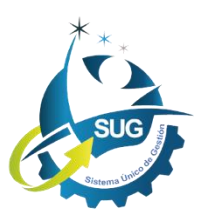